## Wartość logiczna

Kontrolka typu "Wartość logiczna" pozwala na wybranie wartości: Tak/Nie.

| Czy zatwierdzono? |   |  |  |  |  |
|-------------------|---|--|--|--|--|
| Nie               | v |  |  |  |  |
| Tak               |   |  |  |  |  |
| Nie               |   |  |  |  |  |

Kontrolka typu Wartość logiczna na dokumencie

Na definicji kontrolki dostępne są następujące pola:

- Nazwa wyświetlana jest to pole, którego zawartość będzie widoczna na karcie obiegu, wartość pola nie musi być unikalna, dzięki temu możliwe jest dodanie kilku kontrolek, dla których wyświetlana jest taka sama nazwa.
- Nazwa (identyfikator) jest to pole, którego wartość widoczna jest wyłącznie we właściwościach kontrolki. Wartość tego pola musi być unikalna w ramach karty obiegu.
- Prezentuj na całej szerokości zaznaczenie tej właściwości spowoduje wyświetlenie kontrolki na całej szerokości okna "Karta obiegu".
- Ustaw kontrolkę na początku wiersza parametr odpowiada za ustawienie kontrolki na początku nowego wiersza karty obiegu, bez konieczności dodawania separatorów pomiędzy kontrolką bieżącą, a kontrolką poprzednią. Możliwość użycia parametru "Ustaw kontrolkę na początku wiersza" uzależniona jest od wartości parametru "Prezentuj na całej szerokości". Gdy zaznaczono parametr "Prezentuj na całej szerokości", nie ma możliwości użycia parametru

"Ustaw kontrolkę na początku wiersza". Gdy parametr "Ustaw kontrolkę na początku wiersza" jest zaznaczony, parametr "Prezentuj na całej szerokości" jest dostępny, jego zaznaczenie spowoduje wyłączenie i dezaktywację parametru "Ustaw kontrolkę na początku wiersza".

 Pokaż na liście – parametr odpowiedzialny za to, czy na liście dokumentów zawężonej do typu obiegu, na którym dodano kontrolkę, będzie wyświetlana kolumna z wartościami kontrolki.

Uwaga

Aby parametr "Pokaż na liście" działał poprawnie, zarówno w przypadku starego jak i nowego trybu uprawnień należy przestrzegać następujących zaleceń:

- nie można używać nawiasów kwadratowych
- nazwa wyświetlana kontrolek może mieć maksymalnie 128 znaków (dotyczy kontrolek, które mają być wyświetlane na liście)

Przykładem użycia kontrolki "Wartość logiczna" może być każde pytanie, na które możliwa jest odpowiedź w postaci wartości Tak lub Nie, np. "Czy było zamówienie?"

| Wartość logiczna                       |                      |  |  |  |  |  |
|----------------------------------------|----------------------|--|--|--|--|--|
|                                        |                      |  |  |  |  |  |
| Nazwa wyświetlana                      | Czy było zamówienie? |  |  |  |  |  |
| Nazwa (identyfikator)                  | Bool1                |  |  |  |  |  |
| Prezentuj na całej szerokości          |                      |  |  |  |  |  |
| Ustaw kontrolkę na początku<br>wiersza |                      |  |  |  |  |  |
| Pokaż na liście                        |                      |  |  |  |  |  |

## Kontrolka typu Wartość logiczna i jej właściwości

## Przyklad

Przykład wykorzystania kontrolki typu Wartość logiczna do zablokowania przekazania dokumentu do następnego etapu

W ramach typu obiegu "Faktury" dodano kontrolkę typu Wartość logiczna o nazwie "Czy zatwierdzono?" (identyfikator: "Booll").

Administrator chce, aby warunkiem koniecznym do przekazania dokumentu z etapu "Rejestracja" do następnego etapu "Dekretacja" był wybór opcji "Tak" w ramach tej kontrolki.

W tym celu administrator wybrał zakładkę "Schemat obiegu", następnie kliknął na etap "Dekretacja" i w ramach zakładki "Przekazanie" link " Definiuj warunki". W otwartym oknie wpisał następujący warunek:

[Bool1] = 1

Następnie zapisał typ obiegu.

|   | Comarch DMS 2022.0.2                                                                                                    |                                                   |                                     |                 |  |
|---|----------------------------------------------------------------------------------------------------|---------------------------------------------------|-------------------------------------|-----------------|--|
|   | Faktury                                                                                                    | Prefix: FX                                        |                                     |                 |  |
| 1 | KARTA OBIEGU SCHEMAT OBIEG                                                                                                    | U USTAWIENIA OBIEGU                               |                                     |                 |  |
|   |                                                                                                    |                                                   | Etapy                               |                 |  |
|   |                                                                                                    |                                                   | Szukaj ×                            | (亩) (↑) (↓) (+) |  |
| 4 | Uwaga!Zmiana nazwy kontrolek może s                                                                                                    | powodować nieprawidłowe działanie warunków.       | Rejestracja<br>Dekretacja           |                 |  |
| ć |                                                                                                    |                                                   | Akceptacja dyrektora                | •               |  |
| 4 |                                                                                                    |                                                   | Akceptacja prezesa                  |                 |  |
|   |                                                                                                    |                                                   | Etap                                |                 |  |
| 1 |                                                                                                    |                                                   | OGÓLNE UPRAWNIENIA PRZEKAZANIE MAIL | KONTROLKI       |  |
|   |                                                                                                    |                                                   | Przekazanie czasowe                 | <u> </u>        |  |
| 1 | <ul> <li>Kontrolki</li> <li>Przykład użycia</li> <li>fz</li> <li>(</li> <li>Towar</li> <li>Bool1</li> <li>AND [LiczbaZamowien] &gt;= 123</li> <li>AND [LiczbaZamowien] &lt; 203 OR [Im</li> <li>Operatorzy</li> <li>'Piotr'</li> <li>And</li> <li>)</li> <li>Or</li> <li>OR [KontrolkaTakNie]= 1</li> <li>And Not</li> </ul> | Przykład użycia                                   | Przekazanie z listy                 | $\sim$          |  |
|   |                                                                                                    | [LiczbaZamowien] >= 123                           |                                     | $\sim$          |  |
|   |                                                                                                    | AND [LiczbaZamowien] < 203 OR [Imie] =<br>'Piotr' |                                     | ~               |  |
|   |                                                                                                    | )<br>OR [KontrolkaTakNie]= 1                      | Definiuj warunki                    |                 |  |
|   |                                                                                                    | Zapisz                                            |                                     |                 |  |

Wprowadzanie warunku przekazania dokumentu do następnego etapu

Od tej pory kiedy operator DMS zapisze dokument i nie wybierze wartości w kontrolce "Czy zatwierdzono?" lub wybierze opcję *Nie* – przekazanie do następnego etapu nie będzie możliwe.

|                |       |                      |                         | Comarch DMS 2022.0.2 |                              |                       | [FirmaX] ADMIN _ 🗆 ×  |          |
|----------------|-------|----------------------|-------------------------|----------------------|------------------------------|-----------------------|-----------------------|----------|
|                |       | FX/10/11/2022        | $( \in \blacksquare ) $ |                      |                              |                       |                       |          |
| ٥              | nenty | Spółka : FirmaX      |                         |                      | Data utworzenia : 10-11-2022 |                       |                       |          |
| 000            | okun  | Dane                 |                         |                      | ^                            | Przebieg              | 1                     |          |
|                |       | Faktura zakupu       |                         |                      |                              |                       | Administrator systemu |          |
|                |       | Towar                |                         |                      |                              |                       | 10.11.2022 12:25      |          |
|                |       | Ink do strony pomocy |                         |                      |                              |                       | Į.                    |          |
| <sup>ACD</sup> |       | Czy zatwierdzono?    |                         |                      | ~                            | Reje                  | stracja               |          |
| 2 <b>8</b> %   |       |                      |                         |                      |                              |                       |                       |          |
| යි             |       |                      |                         |                      |                              | Uprawnienia do obecn  | ego etapu             | $\sim$   |
|                | >>    |                      |                         |                      |                              |                       |                       |          |
|                | 11    |                      |                         |                      |                              | Następny etap         |                       |          |
| *              |       |                      |                         |                      |                              |                       | ~ <u>\</u>            |          |
|                |       |                      |                         |                      |                              |                       |                       |          |
| 20             |       |                      |                         |                      |                              |                       |                       |          |
| 1              |       |                      |                         |                      |                              |                       |                       |          |
|                |       |                      |                         |                      |                              | Uprawnieni do wybran  | ego etapu             | <u> </u> |
|                |       |                      |                         |                      |                              |                       | <u> </u>              |          |
|                |       |                      |                         |                      |                              | Nazwa spółki Ty       | yp Wartość            |          |
|                |       |                      |                         |                      | <b>-</b> 60 % <b>+</b>       | Osoby uprawnione do r | następnego etapu      |          |

Blokada przekazania dokumentu do następnego etapu z powodu braku wyboru opcji w kontrolce "Czy zatwierdzono?"

Powrót do początku artykułu